## 最高人民法院诉讼费手机银行缴费指引

最高人民法院诉讼费属于中央财政非税项目,由于各地银行 柜台业务熟悉度以及业务要求可能不同,当事人在营业网点柜台 缴费可能不成功。为此,建议当事人采用网上支付方式缴费。手 机银行的缴费项目可能因城市不同所提供的服务项目不同,以操 作页面显示的项目为准。操作时,可以尝试在手机银行 APP 首页 搜索栏输入"非税"查找中央非税功能,该功能主要通过各 APP "缴费/生活缴费/生活"-"非税/政府非税/中央非税/非税电子 化"途径办理。中国银行、农业银行、工商银行、建设银行、交通 银行、兴业银行、邮政储蓄银行、平安银行、华夏银行、中信银行、 招商银行等 11 家手机银行缴费指引如下:

## 一、建设银行

手机银行首页【政务服务】→选择【非税电子化】→输入缴 款码→核实缴费信息→支付,如下图所示:

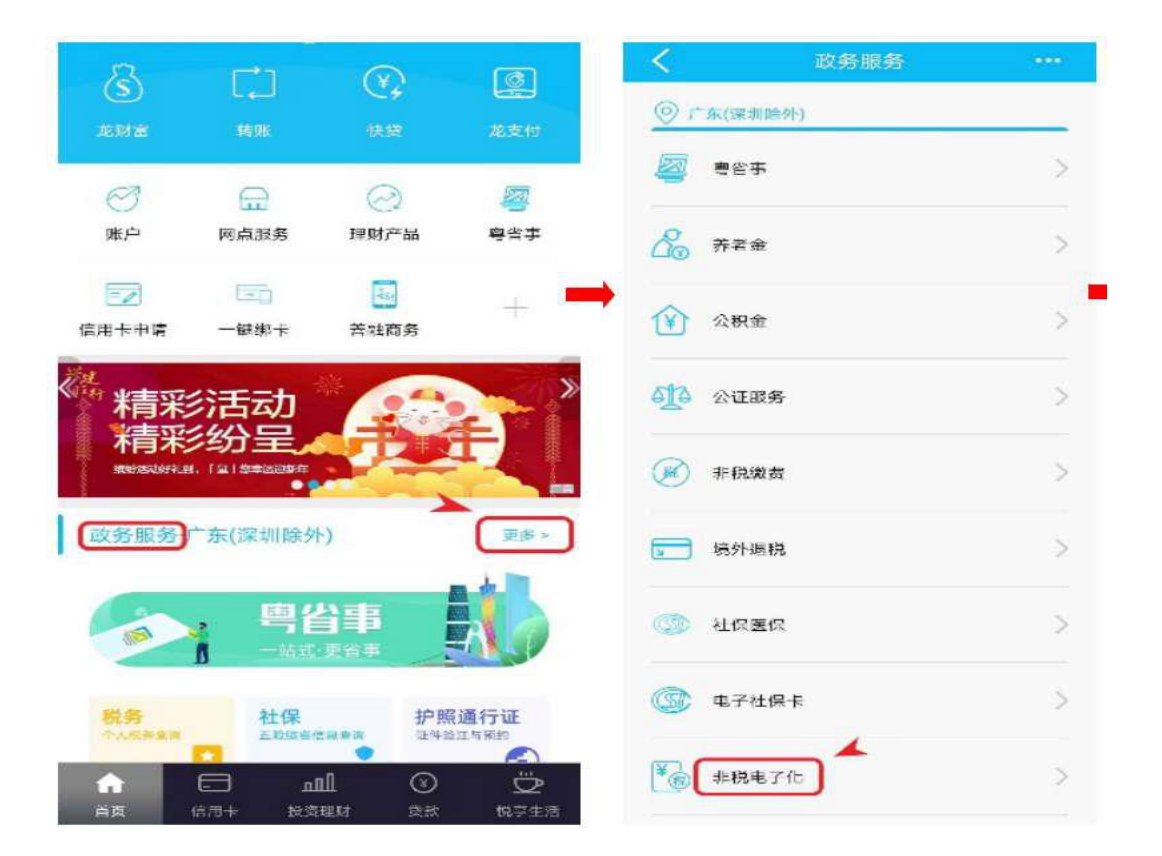

| <      | 非税电子化          | -    | く 非税电・          | 7fb             |
|--------|----------------|------|-----------------|-----------------|
| 鐵款码:   | 00000020007    | 0    | 填制日期:20200422   |                 |
| 温馨提示;i | 青输入缴款书或缴款通知书中国 | 的缴款码 | 执收单位编码:00001161 | 5               |
|        |                |      | 执收单位名称:最高人民法    | <del>K</del> 明元 |
|        |                |      | 收款人名称:财政的中央     | 已财政专户           |
|        |                |      | 缴款人全称:          |                 |
|        |                |      | 缴款金额合计:6297.42  |                 |
|        |                |      | 缴款书金额:6297.42   |                 |
|        |                |      | 滞纳会:0.00        |                 |
|        |                |      | 激款状态:未激动        |                 |
|        |                |      | 摘要:             |                 |
|        |                |      | 备注:             |                 |
|        | (T_#)          | ~    | (支付             |                 |

2

## 二、工商银行

手机银行首页【e 缴费】→选择【非税】→缴费项目为"中 央财政非税收入缴费"→输入缴款码→核实缴费信息→缴款,如 下图所示:

| 退出                                          | Q. 搜功能 搜产                               | a V           | ⊕ +•           | <       | e缴费      | }. <u>,</u> ~   | •••    | <       | 待缴账单                  |
|---------------------------------------------|-----------------------------------------|---------------|----------------|---------|----------|-----------------|--------|---------|-----------------------|
| 绑定手                                         | F机号收款写                                  | 昭礼            |                | 👌 我的缴   | 费 🗑 绨    | 费优惠             | 徽费设置   | 缴款项目    | 中央财政非税收入缴款            |
|                                             | 着详情                                     |               |                | Q. 搜索项[ | 自名称或机构   | 内名称             |        | 收款机构    | 财政部                   |
| 工行 股行                                       | 市 轻指数 重个剧                               | R A股三主线争雄词    | 住将胜出           | 缴费项目    |          |                 |        |         |                       |
| 头帮 个种                                       | 脱 个税年度汇算                                | 退税办理五提醒       |                | ¥       | <u></u>  | ٥               | 4      | 账单金额    | 6,297.42 元            |
| 2                                           | (¥)                                     |               | ±===           | 手机充值    | 宽带圆话     | 水费              | 电视     |         |                       |
| 我的账户                                        | 转账汇款                                    | 信用卡 🔺         | 投资理财           | als.    | 0.00     | (D)             | 1      | 缴款码     | 0000020007            |
| @=                                          | e e a                                   |               | 0              | (coo)   | 23       | $\blacksquare$  | 执政单位   | 最高人民法院  |                       |
| 随心查                                         | ▲ 公 公 ○ ○ ○ ○ ○ ○ ○ ○ ○ ○ ○ ○ ○ ○ ○ ○ ○ |               |                | 燃气费     | 交通罚款     | 党费              | 工会费    | 3747+17 | 10(10)/\L\//247/L     |
| 0                                           | <b>B</b> RA                             | 5∕3           |                |         | ۵        | $\overline{\ }$ | 88     | 缴款人     |                       |
| 投诉咨询                                        | 网点服务                                    | 疫情动态          | 全部             | 学杂费     | 非税       | 捐款救助            | 全部     | 收款人     | 财政部中央财政专户             |
| 23<br>重度因                                   |                                         | 欢迎你<br>万物战欣问头 | A M            | <       | 丰        | 税               | 分享     | 缴款信息    | 370010 案件受理费 6297.42# |
| <b>正 距您还</b><br>尾号                          | 款日                                      |               | 立即还款           | 缴款项目    | C        | 中央财政非税中         | 收入缴款 > | 代理编号    | 41495                 |
|                                             | 查看                                      | 更多,           |                | 收款机构    |          |                 | 财政部    | 缴款金额    | 6,297.42              |
| ()<br>· · · · · · · · · · · · · · · · · · · | ×_^                                     |               | # 0            | 缴款码*    | 00000020 | 0078            | 0      |         | (微款)                  |
|                                             |                                         |               | (;;)<br>10-20- | _       |          | _               |        |         |                       |
| HL SC                                       | <b>消费下 管</b>                            | 出方 老杨边        | 24,442         |         | (T-      | 一步              |        |         | 織款记录                  |

(三) 农业银行

手机银行首页【生活缴费】→选择【更多】→选择【政府非 税】→选择【非税缴费平台】→输入缴款码→核实缴费信息→缴 费。

|                                    | <                    | 生活缴费               | 數费记录  |                                         |        |             |
|------------------------------------|----------------------|--------------------|-------|-----------------------------------------|--------|-------------|
|                                    | CHARD-OFF            | ter and            | die   | <                                       | 全部缴    |             |
| 10060 116 RE 1388                  | (不一样的改行              | 🗑 🖻 style          | o the | 公共事业                                    |        |             |
| 0 2 5 0                            | 常用總費                 |                    | SEVE  |                                         | M      | ⊗           |
| 衣服快e宝 衣服快e付 理财 基金 衣服智投             | E 10000 (50)         | 7.                 | 2     | 充值中心                                    | 物业费 公  | 用事业费 水费     |
| 🔒 🙆 🐖 🚇 🕂                          | 全部遊费                 |                    | ◎ 广州市 | 4                                       |        | 6           |
| 存款 玩款 扶荒薄垢 民生政务 至即                 | <b>1</b>             | 0                  | 0     | 电费                                      | 固话费    | 燃气费         |
| 金融小程书 智能提醒<br>② 曲奏探媒 四 法数据库 回 个人服務 | 充值中心 物业              | 费 公用事业费            | 水费    | 行政事业                                    |        |             |
|                                    | 4                    | 1 0                |       | 2                                       | HE     | ① ()        |
| 新客享好礼                              | 电费 對话                | 日本 1000            | 党雪    | 党费                                      | 税费     | 工会费 厚管费     |
|                                    | -                    | ~ ~                |       | ۲                                       | fille  |             |
|                                    |                      | U U                |       | 法院诉讼费                                   | 政府非税   | 公证费 法院执行案款  |
| n 🕑 🖬 🛱 😫                          | 格四 二四                |                    | 1.5   |                                         |        |             |
|                                    |                      |                    |       |                                         |        |             |
| <                                  | 政府非税                 | ◎广州市               |       | <                                       | 政府非税   | Ċ           |
| Q 请输)                              | 关键字搜索                |                    |       | 62                                      | 97.42元 |             |
| 非税缴费平                              | 伯                    | ٠,                 |       | 01                                      | Stram  |             |
| 广州市白云                              | (区白云湖街城市管理和社)        | 区服务中心              |       |                                         |        | 非税繳費平台      |
| 城市生运坞                              | 级处理商                 | >                  |       | 面 费 坦 日<br>街 款 编 码                      | 00000  | 4F HEBX 81  |
| 广州市非新                              | (廣费(新)               | >                  |       | 嫩款疏序<br>书                               | 20012  | 51000002206 |
| 20月世祖(昭                            | 2                    |                    |       | 出政府                                     | 00000  | 020007      |
|                                    | +                    |                    |       | 编制目目周                                   |        | 20200422    |
| <                                  | 政府非税                 | ப்                 |       | (1) (1) (1) (1) (1) (1) (1) (1) (1) (1) |        | 6297.42     |
| 融長项目                               |                      | 非机磁费               |       | 康欣状态                                    |        | 未缴款         |
| 收费单位                               |                      | 非机燃费平台             | -     | 钙矾单位<br>编码                              |        | 000011615   |
| ett 32:48-33                       | 000                  | 00020007           | _     | 扶政单位                                    |        | 最高人民法院      |
| 地药别名                               | <b>清城</b> 。          | 入个性化检测名称 法调        |       | 齿放人                                     |        |             |
| (ji)(例)                            | 我家 父母家               | 房东家                |       | 收款人                                     | 财政部    | 中央财政专户      |
| 运输机 Fi                             | 半项目仪支持非税威勇、 缴        | 散制间为00.00-23.00    |       |                                         |        | 0.00        |
|                                    |                      |                    |       | Il Second                               |        | 0.00        |
| 2010                               | <b>本項目位支持非税成務、</b> 都 | M91/07;00.00-23:00 |       |                                         |        | 0.00        |

(四) 中国银行

手机银行首页【更多】→下拉至【生活】栏目选择【非税收 入缴款】→输入缴款码→点击查询→核实缴费信息→缴纳,如下 图所示:

|                               |                                       | Q 请输入                                 |                      | 编辑             |   | <                      | 明细          | 9 |
|-------------------------------|---------------------------------------|---------------------------------------|----------------------|----------------|---|------------------------|-------------|---|
|                               |                                       | 用卡 贷款                                 | 出境和外市                | 服务             |   | 缴款码                    | 00000020007 |   |
| 扫码支付 收付款 转账 및                 |                                       | ) <b></b>                             | <b>建</b> 建<br>基連学表感动 | 蘇副統订           |   | 执收单位编码                 | 000011615   |   |
| 🏘 🖪 🖬 🚯                       |                                       | 12 17 10 10 10                        | No. 7 Second         | and the second | - | 执收单位名称                 | 最高人民法院      |   |
| 存款管理 债券 证券交易 结汇购汇             | 上/口<br>账号转账                           |                                       |                      |                |   | 缴款人全称                  |             |   |
| ■ ● <sup>®</sup> =            |                                       | 御费 法费亦值 。                             | 加油卡奈值                | 「日本            |   | 收款人账户类<br>型            | 财政专户        |   |
| 外币现钞 保险 中银理财 账户责金属            | 更多                                    |                                       |                      |                |   | 收款人全称                  | 财政部中央财政专户   |   |
| 为你做共                          |                                       | <ul> <li>登</li> <li>交通异地罚款</li> </ul> | 非税收入缴款               | 实时纳税           |   | 收款人账号                  |             |   |
| <b>刀芯准</b> 存                  |                                       |                                       |                      | 0              |   | 收款人开户行                 | 中国银行营业部     |   |
| 中信证券臻选 中银理财·乐享 中信证<br>金牌券商,三  | <b>正券六个</b> 社保約                       | 》                                     | EO                   | 精彩特惠           |   | 行政区域                   | 000000      |   |
| 1.1783 <b>3.20%</b> 1.        | .0375                                 |                                       |                      |                |   | 填制日期                   | 2020/04/22  |   |
| 单位净值(04/22) 七日年化收益率 单位为       | 争值(04/22)                             | 非税                                    | 收入缴款 🗸               | 缴款记录           |   | 缴款期限                   | 29107       |   |
| <b>市頃 。【</b> 每日左诬】 习近亚, 国右企业复 | · · · · · · · · · · · · · · · · · · · | 數码 000                                | 00020007             |                |   | 合计金额                   | 6,297.42    |   |
| → 前季发放贷款75万笔 "银税互动" 割         | E复工<br>音惠小                            | ໝ\↓电子做款码或1                            | 4乐微放书右上1             | 准备形积下方         |   | 案件受理费                  |             |   |
| 美元(USD) 黄金(AU) 上证             | E指数 2.總                               | 自号<br>(款码为16、19或20                    | 位、暫不支持第九             | 位为P的批          |   | 项目编码                   | 370010      |   |
| 709.81 393.51↑ 283            | 8.50↓ 董道                              | 创业务                                   |                      |                |   | 项目金额                   | 6,297.42    |   |
| V 😔 🗄                         | (2)                                   |                                       |                      |                |   | permit Charles (Maria) |             |   |
| ■<br>正対 生活                    | 80.85                                 | 0                                     | 查询                   |                |   |                        |             |   |

(五) 招商银行

手机银行首页【生活缴费】→选择【便民服务】→选择【非 税收入缴款】→输入缴款码→点击【账单查询】→核实缴费信息 →缴费,如下图所示:

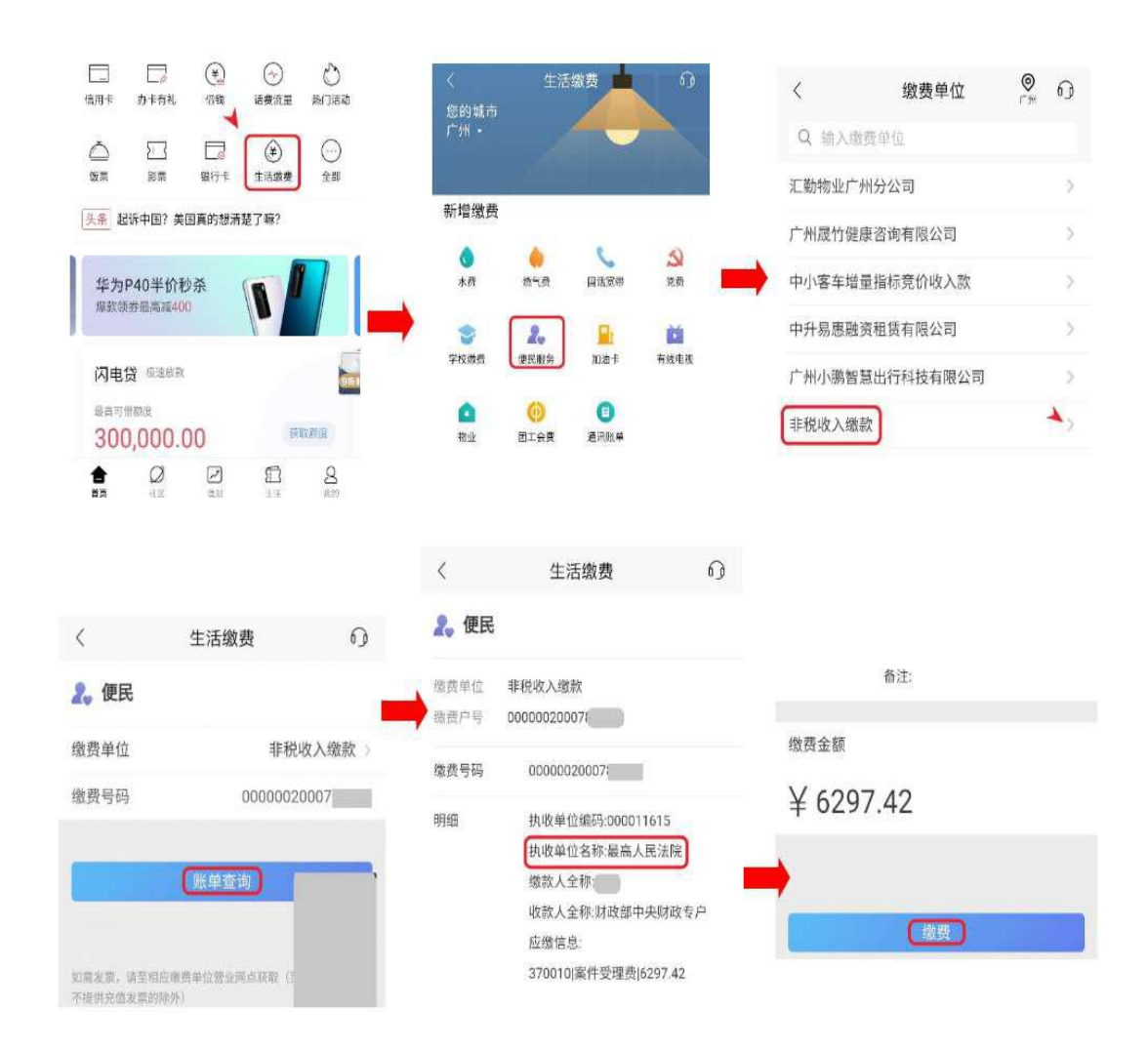

(六) 交通银行

手机银行首页【全部】→选择【非税缴费】→再次选择【非税缴费】→输入缴款码→点击【确认】→核实缴费信息→缴费, 如下图所示:

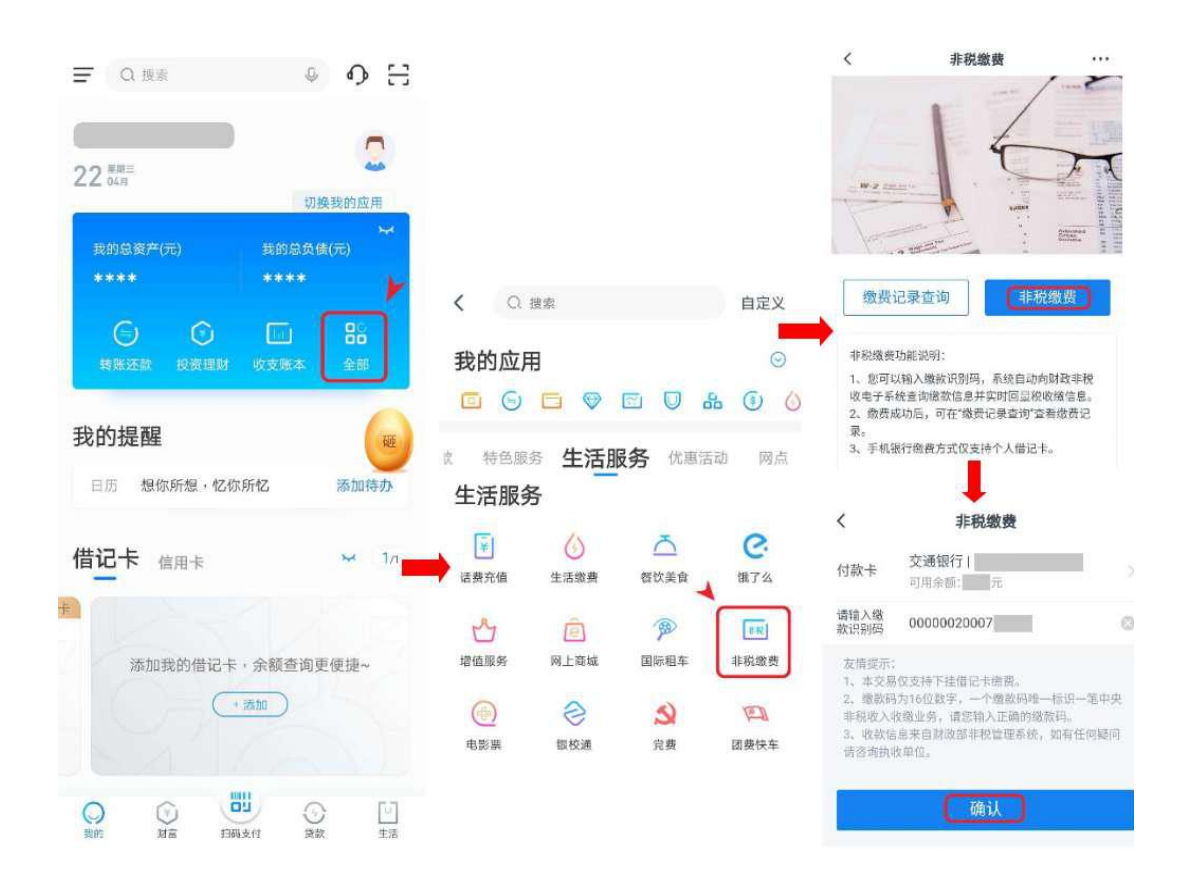

(七) 邮政银行

手机银行首页【全部】→下拉至【生活】栏目选择【中 央非税缴费】→输入缴款码→点击【确认】→核实缴费信息 →缴费。

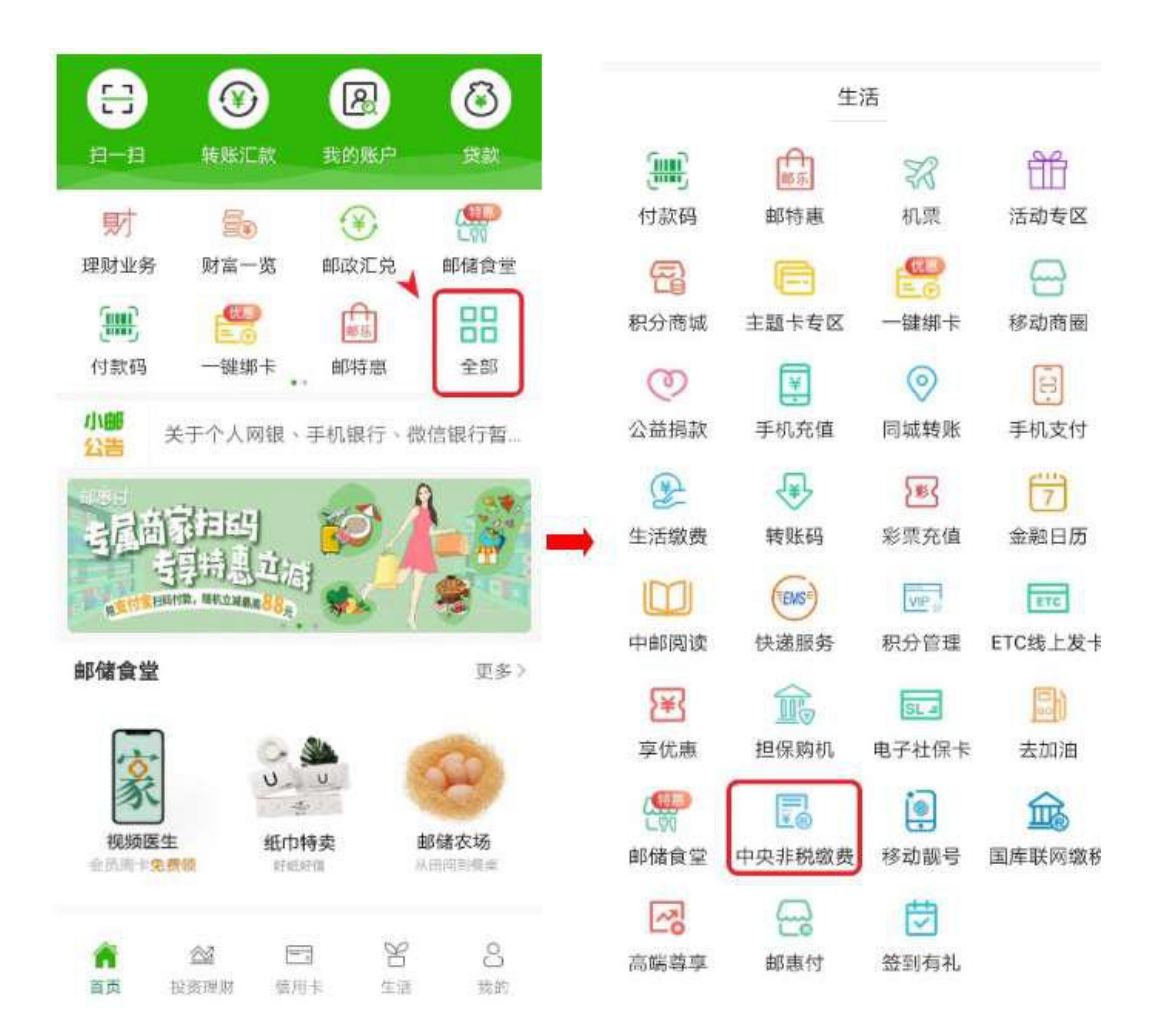

(八) 中信银行

手机银行首页【全部服务】→下拉至【生活】栏目选择【缴费】→选择【中央非税】→输入缴款码→点击【确认】→核实缴费信息→缴费。

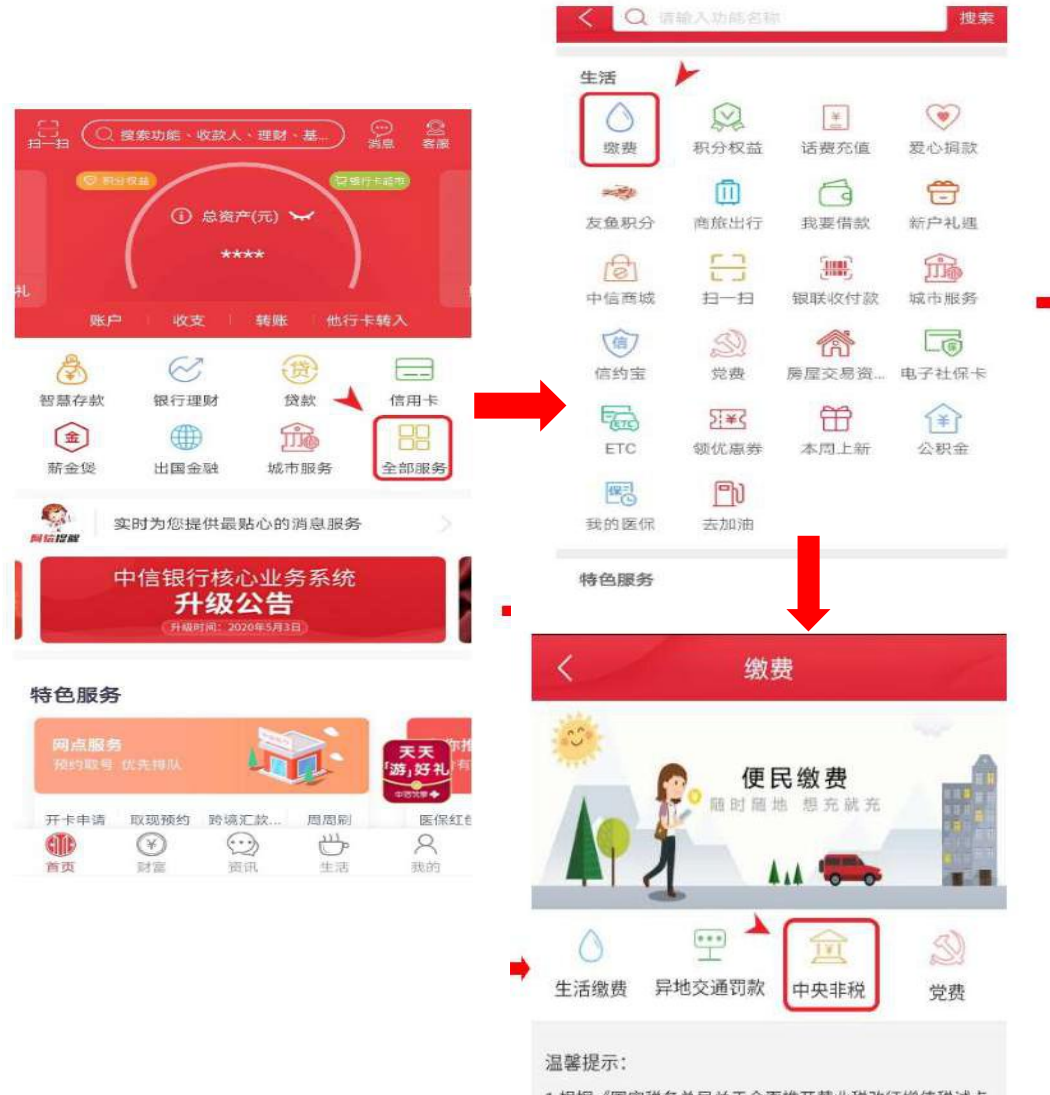

1.根据《国家税务总局关于全面推开营业税改征增值税试点 有关税收征收管理事项的公告》有关规定,我行自2016年7 月1日起停止打印代缴费业务发票。如需要发票,请联系收 费单位。

(九) 平安银行

手机银行首页【更多】→下拉至【生活】栏目选择【生活缴费】→选择【中央非税】→输入缴款码→点击【确认】→核实缴费信息→缴费。

| WP会额 ()       信用卡 ()       ()       ()       ()       ()       ()       ()       ()       ()       ()       ()       ()       ()       ()       ()       ()       ()       ()       ()       ()       ()       ()       ()       ()       ()       ()       ()       ()       ()       ()       ()       ()       ()       ()       ()       ()       ()       ()       ()       ()       ()       ()       ()       ()       ()       ()       ()       ()       ()       ()       ()       ()       ()       ()       ()       ()       ()       ()       ()       ()       ()       ()       ()       ()       ()       ()       ()       ()       ()       ()       ()       ()       ()       ()       ()       ()       ()       ()       ()       ()       ()       ()       ()       ()       ()       ()       ()       ()       ()       ()       ()       ()       ()       ()       ()       ()       ()       ()       ()       ()       ()       ()       ()       ()       ()       ()       ()       ()       ()       ()       () <th>0</th> | 0               |
|----------------------------------------------------------------------------------------------------|-----------------|
| ●          ●          ■          ■          ■          ■          ■          ■          ■          ■          ■          ■          ■          ■          ■          ■          ■          ■          ■          ■          ■          ■          ■          ■          ■          ■          ■          ■          ■          ■          ■          ■          ■          ■          ■          ■          ■          ■          ■          ■          ■          ■          ■          ■          ■          ■          ■          ■          ■          ■          ■          ■          ■          ■          ■          ■          ■          ■          ■          ■          ■          ■          ■          ■          ■          ■          ■          ■          ■          ■          ■          ■          ■          ■          ■          ■          ■          ■<                                                                                                    |                 |
| ☑     ☑     ☑     ☑     ☑     ☑     ☑     ☑     ☑     ☑     ☑     ☑     ☑     ☑     ☑     ☑     ☑     ☑     ☑     ☑     ☑     ☑     ☑     ☑     ☑     ☑     ☑     ☑     ☑     ☑     ☑     ☑     ☑     ☑     ☑     ☑     ☑     ☑     ☑     ☑     ☑     ☑     ☑     ☑     ☑     ☑     ☑     ☑     ☑     ☑     ☑     ☑     ☑     ☑     ☑     ☑     ☑     ☑     ☑     ☑     ☑     ☑     ☑     ☑     ☑     ☑     ☑     ☑     ☑     ☑     ☑     ☑     ☑     ☑     ☑     ☑     ☑     ☑     ☑     ☑     ☑     ☑     ☑     ☑     ☑     ☑     ☑     ☑     ☑     ☑     ☑     ☑     ☑     ☑     ☑     ☑     ☑     ☑     ☑     ☑     ☑     ☑     ☑     ☑     ☑     ☑     ☑     ☑     ☑     ☑     ☑     ☑     ☑     ☑     ☑     ☑     ☑     ☑     ☑     ☑     ☑     ☑     ☑     ☑     ☑     ☑     ☑     ☑     ☑     ☑     ☑     ☑     ☑     ☑     ☑     ☑<                                                                                                    | <del>◎</del> 广州 |
| ▲近 2000 へをは自び mp (水谷 2000 mp (水谷 2000 mp (水谷 2000 mp (水谷 2000 mp (水谷 2000 mp (水谷 2000 mp (水谷 2000 mp (水谷 2000 mp (水谷 2000 mp (水谷 2000 mp (水谷 2000 mp (xh) (xh) (xh) (xh) (xh) (xh) (xh) (xh)                                                                                                    | -               |
| ▲ ● 中间山、李三娟、依文な「同能」、这场学校… (《惠陶车 金融社保卡 特惠洗车 现场初单 ● □ □ □ □ □ □ □ □ □ □ □ □ □ □ □ □ □ □ □                                                                                                    | 机充值             |
| 生活服务 領券中心 熱口活动 資讯直播 🎽 🛄 👘 🔒 💮 📑 通讯费 宽带费 有线电视费                                                                                                    | 9               |
|                                                                                                    | 續鐵费             |
| ○ 16点期时砂 分子万金币 大家都在著 油卡充值 生活服务 速章查缴 车主生活                                                                                                    |                 |
| ▲ ● ● ● ● ● ● ● ● ● ● ● ● ● ● ● ● ● ● ●                                                                                                    | 上。<br>由卡充值      |
| 健康医疗 健康测评 口袋会员 口袋公益                                                                                                    |                 |
| 免费抽奖 车险活动 积分兑换 免费                                                                                                    | 回               |
| 1911月开 一 一 一 一 一 一 一 一 一 一 一 一 一 一 一 一 一 一 一                                                                                                    | , and 1/100.    |
|                                                                                                    | <b>c</b><br>9≑  |

(十) 兴业银行

手机银行首页【更多服务】→下拉至【生活支付】栏目选择 【非税收缴】→选择【案件受理费】→选择【中央非税收缴】→ 输入缴款码后缴费。

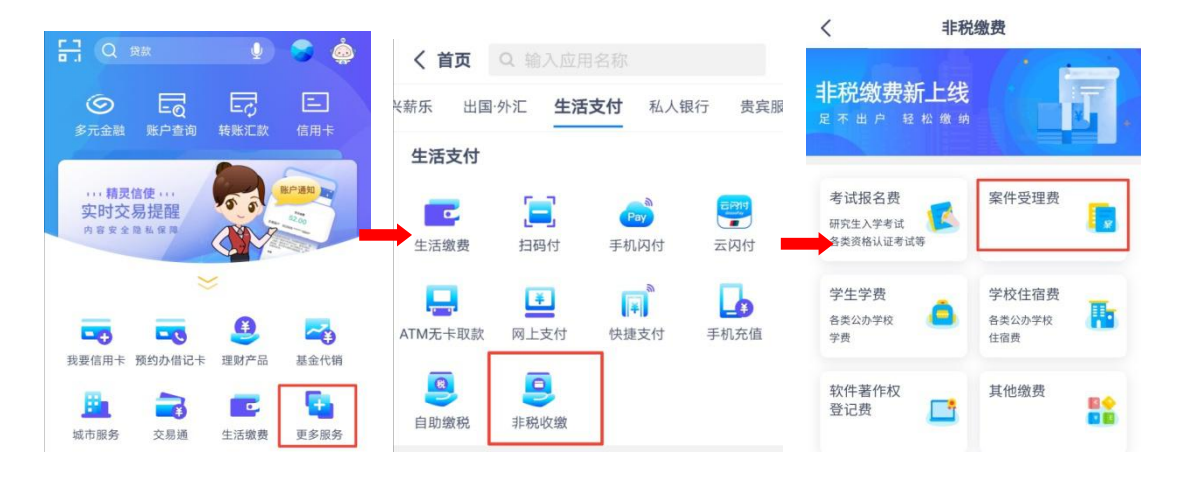

| > |
|---|
| > |
|   |

(十一) 华夏银行

手机银行首页【全部】→下拉至【支付缴费】栏目选择【非税代缴】→选择【中央非税代缴】→输入缴款码后缴费。

| 8 9              | 理财     |            |                | •         | く Q 想          | 夏索全部功能     |               |            |        |        |
|------------------|--------|------------|----------------|-----------|----------------|------------|---------------|------------|--------|--------|
| 0                | r‡1    | J          | ¥              | ER I      | 首页功能           |            |               | 设置         |        |        |
| 转账               |        |            | <u>-</u><br>(表 |           | 🗘 a00          | • 🗹        | ± 🖇 É         | ] [] []    |        |        |
|                  | T 华夏有点 | <b>e</b> , |                |           | 支付缴费           |            |               | _          | <      | 非税收入缴费 |
| 我们为愿守非           | 点击     | 进入         |                | 49        | <b>父</b><br>党费 | 8<br>10-13 | ■<br>■<br>付款码 | () 收款码     | 跨省交通罚款 | >      |
| 行款               |        |            | ✓              | ▲         | ◆              | 同時付        | 一键细卡          | 非現代繳       | 中央非税代缴 | ) >    |
| <b>(</b><br>野境金融 | 贷款 收支  | ¥<br>账单    |                | 000<br>全部 | 云闪付            |            |               | $\bigcirc$ | 地方非税   | >      |